## How to Add MCHHS Academic Advisement to Blackboard

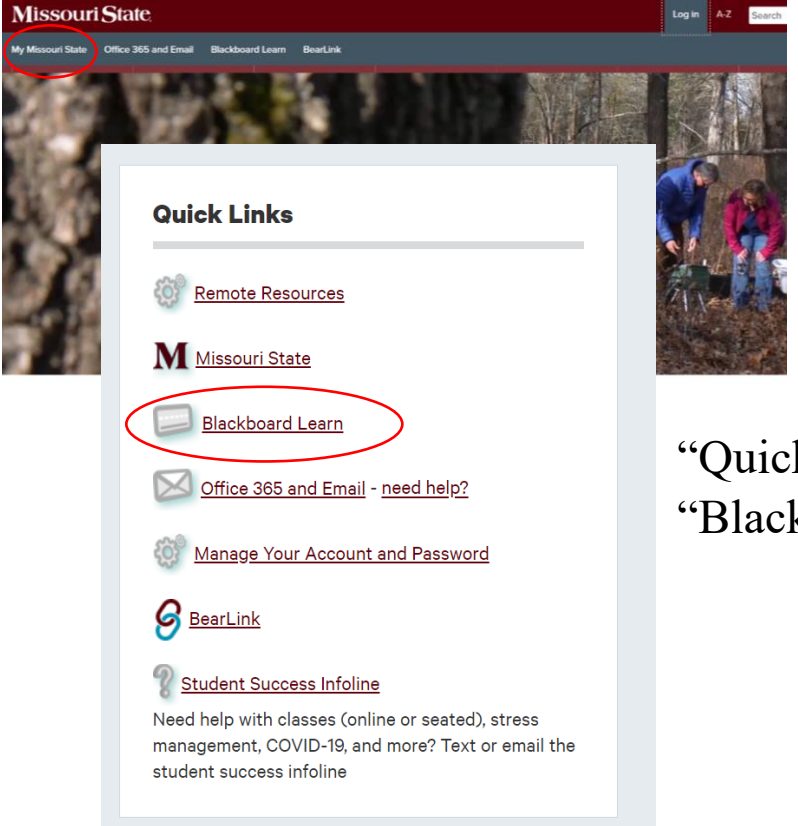

Log into My Missouri State

On the Home tab under the "Quick Links" heading, select the "Blackboard" link.

| My Institu                 | tion Courses Community Content Collection Services  |
|----------------------------|-----------------------------------------------------|
|                            | Personalize Page                                    |
|                            | <sup>™</sup> My Courses                             |
| posted in the last 7 days. | Courses where you are: Student                      |
| ation-FA22                 | COM711-898-FA22: Conflict and Communication-FA22    |
|                            | Announcements:                                      |
|                            | > Quiz Reminder                                     |
| more announcements         | > Wrapping Up Module 2                              |
|                            | COM712-301-FA22: Quantitative Research Methods-FA22 |
|                            |                                                     |

Once you are logged into Blackboard, select the "Community" tab.

| Missouri State   LE | ACKBOARD<br>ARN                                                    | My Institution  | Courses                        | Community       |
|---------------------|--------------------------------------------------------------------|-----------------|--------------------------------|-----------------|
|                     |                                                                    | ing institution | courses                        |                 |
| Organization Search | My Organizations                                                   |                 | Institution Di                 | scussion Boards |
| Go                  | Organizations where you are: Participant MCHHS Academic Advisement |                 | No Discussion Boards have been |                 |
|                     | Online Student Orientation                                         |                 |                                |                 |
|                     | Organization Catalog                                               |                 |                                |                 |
|                     | Browse Organization Catalog                                        |                 |                                |                 |

On the left side of the Community page, use the "Organization Search" tool. Type in "MCHHS Academic Advisement" then click "Go."

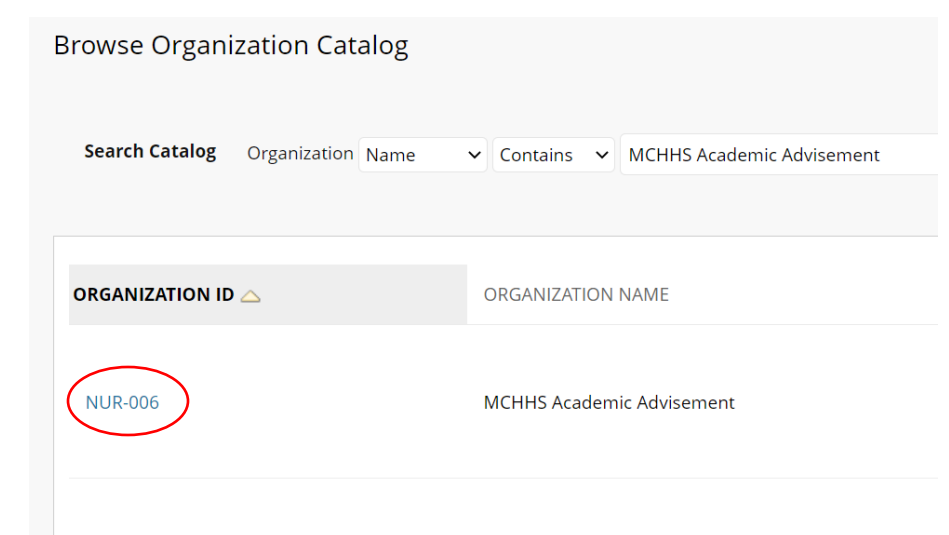

Using your cursor, hover over the "NUR-006" link. A small grey circle with a down arrow should appear as you hover over the link. You will select that circle.

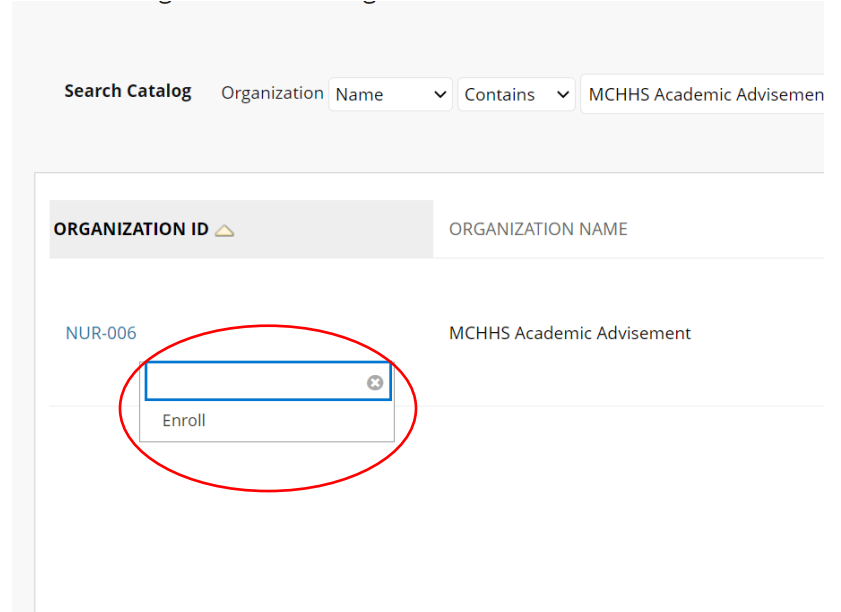

After clicking the grey circle, a drop-down menu will appear. Select "Enroll."

| lf Enrollment                  |                                                                                                    |
|--------------------------------|----------------------------------------------------------------------------------------------------|
| ENROLL IN ORGANIZ              | ATION: MCHHS ACADEMIC ADVISEMENT (NUR-006)                                                                                                    |
| Description:                   | Excisite uno, jesane mechanis manif yanges, en y lobars nimin'y names, shabitri names, neuecta agg, madani ag, madani a Gooman, nama<br>Smith, Jesaka Summers, Britany Wise, Whitney Akalagwu, Cynthia Hagenhoff, Keelyn Lyon, All Perry, David Johnson |
| Categories:                    | Education:Higher Education                                                                                                    |
|                                |                                                                                                    |
| Click <b>Submit</b> to proceed | d. Cance Submit                                                                                                    |
|                                |                                                                                                    |

Click "Submit" to finish your selfenrollment into the MCHHS Academic Advisement page.

To navigate to the page, you will select the "Community" tab. If you have successfully added the MCHHS Academic Advisement page to your Blackboard, it will be listed under the "My Organizations" heading.

| BLACKBOARD<br>  LEARN      |                |                |                               |                          |
|----------------------------|----------------|----------------|-------------------------------|--------------------------|
|                            |                | My Institution | Courses                       | <b>Community</b> C       |
|                            |                |                |                               |                          |
| My Organizations           |                | I              | Institution Discussion Boards |                          |
| Organizations where you ar | e: Participant | Ν              | lo Discussion B               | oards have been selected |
| Online Student Orientatio  | nent<br>on     |                |                               |                          |
|                            |                |                |                               |                          |
| Organization Catalog       |                |                |                               |                          |
| Browse Organization C      | atalog         |                |                               |                          |